## Intel<sup>®</sup> Technology Provider

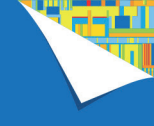

Dzięki punktom zakup produktów Intel® bardziej się opłaca

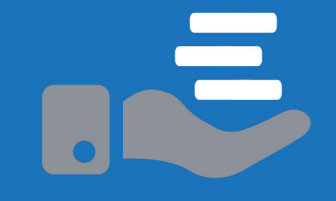

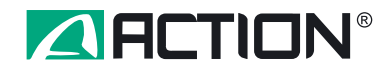

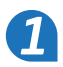

### Drogi Kliencie,

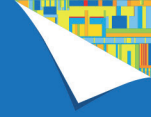

Zapraszamy Cię do wymiany punktów, jakie zgromadziłeś w Programie Intel Technology Provider, na produkty Intel lub produkty oparte na technologii Intel dostępne w ofercie ACTION S.A.

Przekonaj się jakie to proste!

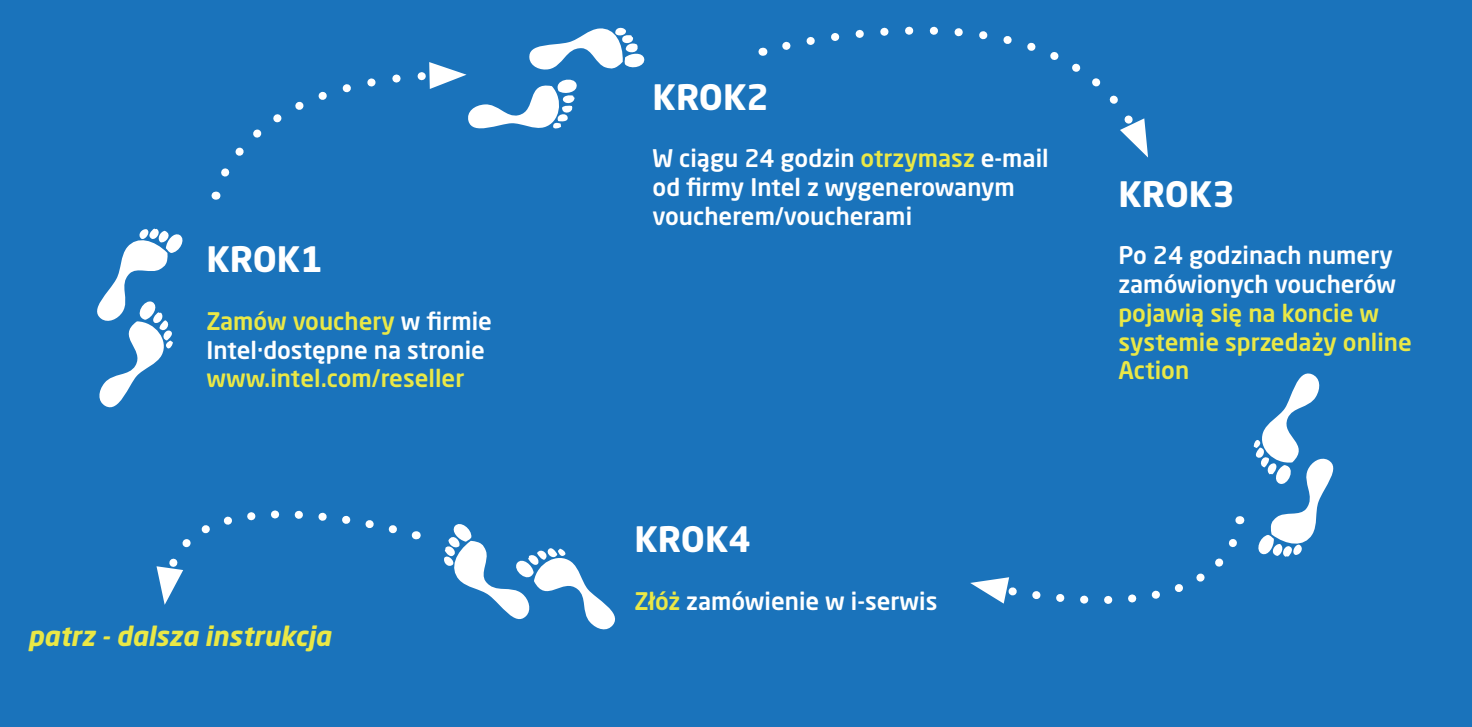

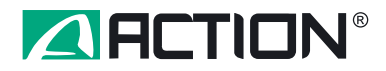

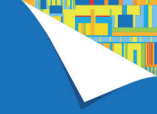

## Co powinieneś wiedzieć zanim przystąpisz do zakupów z użyciem kuponów rabatowych Intel?

### WARTOŚĆ KUPONU

Kupon ma wartość 300 zł brutto i umożliwia uzyskania rabatu w wysokości 243,90 zł netto od ceny cennikowej.

### JAKI MAKSYMALNY PROCENT ZAMÓWIENIA MOŻE STANOWIĆ VOUCHER?

W ciągu pierwszych miesięcy działania systemu w ACTION - aż do odwołania - obowiązuje możliwość wykorzystania kuponu rabatowego na 99% wartości kupowanego produktu. Wartość produktu na fakturze nie może być jedynie niższa niż 10 groszy.

### A JEŚLI NIE WYKORZYSTAM PEŁNEJ WARTOŚCI KUPONU?

Wartość rabatowanego produktu nie może być niższa od wartości kuponu – dla produktów o wartości poniżej 244,00 zł netto nie pojawia się w systemie i-serwis możliwość dodania kuponu rabatowego.

### NA ZAKUP ILU PRODUKTÓW MOGĘ WYKORZYSTAĆ JEDEN KUPON RABATOWY?

W systemie i-serwis jeden kupon rabatowy Intel może być użyty przy zakupie jednej sztuki produktu. Obowiązuje zasada: 1 kupon = 1 linijka zamówienia z jedną sztuką produktu.

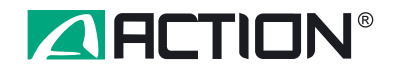

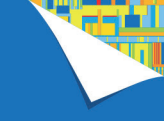

# Jak wykorzystać voucher z Programu Intel Technology Provider w i-serwis

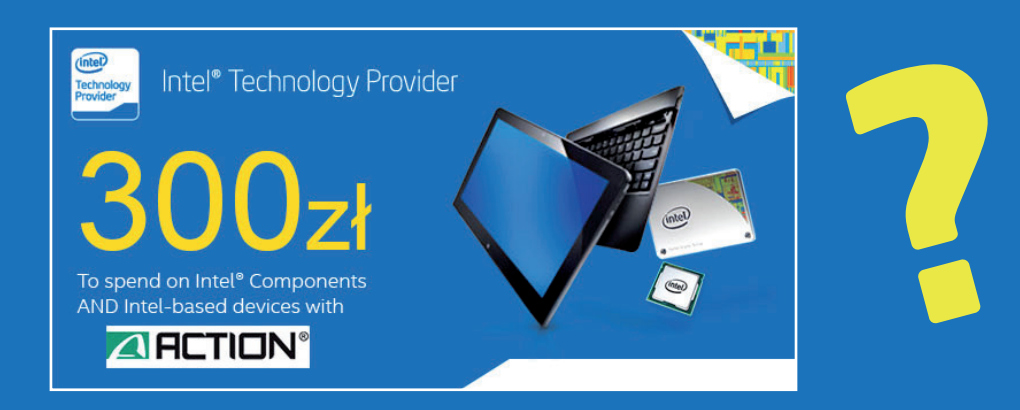

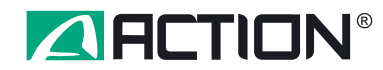

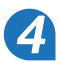

### Podgląd listy i statusu voucherów

Po 24 godzinach od otrzymania voucherów drogą mailową, numery zamówionych voucherów pojawiają się na Twoim koncie w i-serwis. Aby zobaczyć listę i status voucherów przekazanych przez firmę Intel, wejdź w zakładkę Dokumenty, w dział Kupony.

Jeśli posiadasz na koncie vouchery zakupione w różnych terminach, zachęcamy do wynotowania sobie numerów najstarszych voucherów, aby te właśnie numery wybrać w pierwszej kolejności.

Po realizacji vouchera jego status ulegnie automatycznie aktualizacji - zmiana w kolumnie "Pozostało [PLN]"

| 1-serwis2acii                               | mm)             | Państwa handlow                  | riec: Małgorzata Frasuńska<br>22 332–14–78 |                                 |                            |                         |                             |                             |
|---------------------------------------------|-----------------|----------------------------------|--------------------------------------------|---------------------------------|----------------------------|-------------------------|-----------------------------|-----------------------------|
| Szukaj:                                     | Oferta Ki       | CENA DNIA :<br>oszyki Zamówienia | Dokumenty Kojarzer                         | nie płatności 🔤 Reklamacje 🔄 In | formacje Kontakty Mailing  | Wyloguj                 | Tonery pasujące do druka    | rek HP: <u>Toner HP BLA</u> |
| » zaawansowane «                            | → Przeglada     | nie faktur 🔶 Nieza               | infacone dokumenty                         | adpłaty 🔶 Noty odsetkowe        | → Listy przewozowe → Tr    | ansporty 🗦 Koszty trans | nortów 🔿 e-Faktura 🔿 Kunony |                             |
| Nowości Dnia!                               | - Theory in the | ine function + Trices            | placenc dokamency - H                      | auplacy - noty oused,one        | · Listy precidente · · · · | ansporty - Roszty trans | porton - c rattara - tapony |                             |
| D Nowości                                   | Kupony          |                                  |                                            |                                 |                            |                         |                             |                             |
| 🕑 Wyprzedaż                                 |                 |                                  |                                            |                                 |                            |                         |                             |                             |
| D Aukcje                                    |                 |                                  |                                            |                                 |                            |                         |                             |                             |
| D Leasing                                   | Nazwa           | Numer                            | Wartość [PLN]                              | Pozostało [PLN]                 | Ważny do                   | Czy zawiera podatek     | Można wykorzystać częściowo | Czy dostępny                |
| Promocje                                    | INTEL           | 0E0878C5                         | 300,00                                     | 0,00                            | 2015-01-01 00:00:00        | Tak                     | Nie                         | Tak                         |
| Edukacja / E-Szkolenia                      |                 |                                  |                                            |                                 |                            |                         |                             |                             |
| Cennik do pobrania                          |                 |                                  |                                            |                                 |                            |                         |                             |                             |
| Grupy Towarowe                              |                 |                                  |                                            |                                 |                            |                         |                             |                             |
|                                             |                 |                                  |                                            |                                 |                            |                         |                             |                             |
| Monitory                                    |                 |                                  |                                            |                                 |                            |                         |                             |                             |
| 🗈 Multimedia                                |                 |                                  |                                            |                                 |                            |                         |                             |                             |
| 🖸 Napędy                                    |                 |                                  |                                            |                                 |                            |                         |                             |                             |
| Nośniki i akcesoria                         |                 |                                  |                                            |                                 |                            |                         |                             |                             |
| Notebooki / Netbooki /<br>Ultrabooki        |                 |                                  |                                            |                                 |                            |                         |                             |                             |
| Top 10 Notebooki /<br>Netbooki / Ultrabooki |                 |                                  |                                            |                                 |                            |                         |                             |                             |
| Baterie do notebooków                       |                 |                                  |                                            |                                 |                            |                         |                             |                             |
| Części serwisowe -<br>Gniazda               |                 |                                  |                                            |                                 |                            |                         |                             |                             |
| Części serwisowe -<br>Invertery             |                 |                                  |                                            |                                 |                            |                         |                             |                             |
| Części serwisowe -<br>Klawiatury            |                 |                                  |                                            |                                 |                            |                         |                             |                             |
| Części serwisowe -<br>Matryce               |                 |                                  |                                            |                                 |                            |                         |                             |                             |

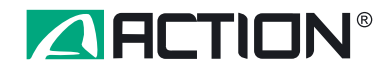

### Widok koszyka

Pojawia się komunikat, "po wysłaniu koszyka będziesz miał możliwość dodania kuponów rabatowych". Po wysłaniu koszyka nastąpi zmiana statusu na zamówienie tymczasowe.

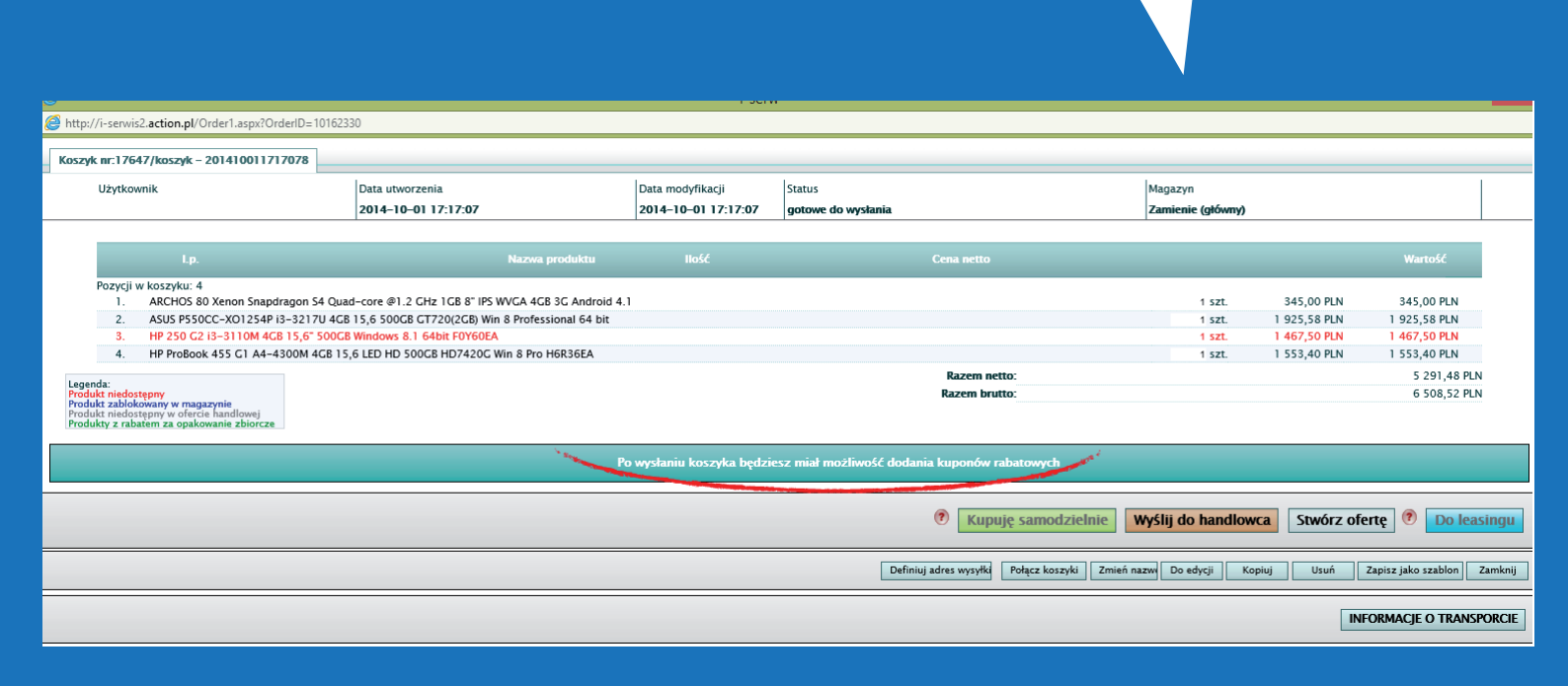

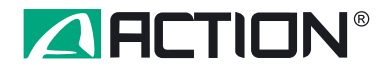

### Przyporządkowanie vouchera w podglądzie zamówienia - cz. 1

Na początek wszystkie produkty, do których można przyporządkować voucher Intel (oparte na procesorze Intel®), posiadają po prawej stronie przycisk "Wybierz kupon".

Na tym zrzucie widać jeden produkt (górny), do którego już przyporządkowano voucher o wartości 243,90 zł netto (= 300 zł brutto), oraz produkt (dolny), do którego jest możliwość przyporządkowania kuponu.

| Zamówienie internetowe          |                                          |       |          |                                                                                                    |                   |                     |                      |                                        |
|---------------------------------|------------------------------------------|-------|----------|----------------------------------------------------------------------------------------------------|-------------------|---------------------|----------------------|----------------------------------------|
| Drukuj → Zamknij                |                                          |       |          |                                                                                                    |                   |                     |                      |                                        |
| Zamówienie: 74/IF-14/0/         | 1486094                                  |       |          |                                                                                                    |                   |                     |                      |                                        |
|                                 | 100031                                   |       |          |                                                                                                    |                   |                     |                      |                                        |
| Data dokumentu:                 |                                          |       |          |                                                                                                    |                   |                     |                      |                                        |
| Status dokumentu:               |                                          |       |          |                                                                                                    |                   |                     |                      |                                        |
| Sposób płatności:               |                                          |       |          |                                                                                                    |                   |                     |                      |                                        |
| Termin płatności:               |                                          |       |          |                                                                                                    |                   |                     |                      |                                        |
| Adres dostawy:                  |                                          |       |          |                                                                                                    |                   |                     |                      |                                        |
| Handlowiec:                     |                                          |       |          |                                                                                                    |                   |                     |                      |                                        |
| Zamawiający:                    |                                          |       |          |                                                                                                    |                   |                     |                      |                                        |
|                                 |                                          |       |          |                                                                                                    |                   |                     |                      |                                        |
| I.p. Nazwa produktu             |                                          |       | HOSC F   | ez. C                                                                                                    | ena netto [PLN] W | rartosc netto [PLN] | wartosc brutto [PLN] |                                        |
| T. FP 250 1000                  | M 2GB 15,6 500 INTHD LIN + TORBA HOV25EA |       | I szt.   | ×                                                                                                    | 958,00            | /14,1               | 0 878,               | 34 Przyporządkowany kupon 243,90 netto |
| <ol> <li>ASUS P550CC</li> </ol> | -X01254P i3-3217U 4GB 15,6 500 GT720 W8P |       | 1 szt. ⊕ | ✓                                                                                                    | 1925,58           | 1925,5              | 8 2368,              | 46 Wybierz kupon                       |
| 3. 🕥 HP g6-2345e                | w A10-4600M 8GB 15,6 1TB HD7670 W8       |       | 1 szt.   |                                                                                                    | 1783,40           | 1783,4              | 0 2193,              | 58                                     |
| 4. 💽 ARCHOS 80 X                | enon QC S4 1,2GHz 1GB 8" 4GB 3G A4.1     |       | 1 szt. 中 | ~                                                                                                    | 345,00            | 345,0               | 0 424,               | 35                                     |
| 5. 主 HP 455 G1 A4               | 4-4300M 4GB 15.6 500 7420G W8P H6R36EA   |       | 1 szt. 中 | <ul> <li>Image: A second second s</li></ul> | 1553,40           | 1553,4              | 0 1910,              | 68                                     |
|                                 |                                          | Razem | 5szt.    |                                                                                                    |                   | 6321,4              | 8 7775,              | 41                                     |
|                                 |                                          |       |          |                                                                                                    |                   |                     |                      |                                        |

Pozycja jest już zarezerwowana

Zamknij Kopiuj do koszyka

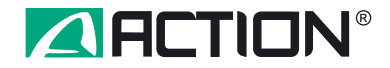

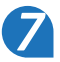

### Przyporządkowanie vouchera w podglądzie zamówienia - cz. 2

Po kliknięciu na "Wybierz kupon" rozwinie się lista kuponów możliwych do wykorzystania. Po wybraniu z listy dostępnych kuponów numeru żądanego kuponu należy kliknąć "Zatwierdź". **UWAGA:** po zatwierdzeniu - nie ma możliwości zmiany, ani wycofania kuponu. Aby wycofać przypisany kupon należy przed zatwierdzeniem zamówienia kliknąć **"Anuluj".** 

| http://i-sen | wis2.action.pl/DynOrder.aspx?DynOrderID=ZA/IE-14/00486094 |         |           |         |                     |                 |                      |                                       |                                    |
|--------------|-----------------------------------------------------------|---------|-----------|---------|---------------------|-----------------|----------------------|---------------------------------------|------------------------------------|
| Zamówienie   | internetowe                                               |         |           |         |                     |                 |                      |                                       |                                    |
| Drukuj 🗦     | Zamknij                                                   |         |           |         |                     |                 |                      |                                       |                                    |
| Zamówieni    | ie: ZA/IE–14/00486094                                     |         |           |         |                     |                 |                      |                                       |                                    |
|              |                                                           |         |           |         |                     |                 |                      |                                       |                                    |
| Da           | ta dokumentu:                                             |         |           |         |                     |                 |                      |                                       |                                    |
| Sta          | itus dokumentu:                                           |         |           |         |                     |                 |                      |                                       |                                    |
| SP<br>Te     | min platności:                                            |         |           |         |                     |                 |                      |                                       |                                    |
| Ad           | res dostawy:                                              |         |           |         |                     |                 |                      |                                       |                                    |
| Ha           | ndlowiec:                                                 |         |           |         |                     |                 |                      |                                       |                                    |
| Za           | mawiający:                                                |         |           |         |                     |                 |                      |                                       |                                    |
|              |                                                           |         | 11-66     | D 0     |                     |                 |                      |                                       |                                    |
| 1.1          | NAZWA PROBUKU                                             |         | llosc     | Rez. Ce | na netto [PLN] Wart | OSC NELLO [PLN] | Wartosc Drutto [PLN] | Province and known with the operation | 2.00 notto                         |
| 1.           | ASILS DESOCC. VOL3540 13, 0 300 INTED LIN + TORDA HOV2354 |         | 1 521.    |         | 1025 59             | 1025 59         | 370,34               | Przyporząukowany kupon 24             | Zatuladá Azuki                     |
| 2.           | ASUS PSSUCC-KU1254P15-52170 4GB15,0 500 G1720 W8P         |         | 1 521. 47 | •       | 1925,56             | 1925,56         | 2308,40              | 02087803-243,90 11210                 | Zatwierdz Anuluj                   |
| 3.           | P g6-2345ew A10-4600M 8GB 15,6 TTB HD7670 W8              |         | I SZt.    |         | 1783,40             | 1783,40         | 2193,58              |                                       |                                    |
| 4.           | ARCHOS 80 Xenon QC S4 1,2GHz 1GB 8° 4GB 3G A4.1           |         | I szt. 9P | <b></b> | 345,00              | 345,00          | 424,35               |                                       |                                    |
| 5.           | HP 455 GT A4-4300M 4GB 15.6 500 7420G W8P H6R36EA         | D       | I szt. 9P | <b></b> | 1553,40             | 1553,40         | 7775 41              |                                       |                                    |
|              |                                                           | Kazem . | 5521.     |         |                     | 0521,40         | ///5,41              |                                       |                                    |
|              |                                                           |         |           |         |                     |                 |                      |                                       |                                    |
|              |                                                           |         |           |         |                     |                 |                      |                                       | 🗸 – Pozycja jest już zarezerwowana |
|              |                                                           |         |           |         |                     |                 |                      |                                       |                                    |
|              |                                                           |         |           |         |                     |                 |                      |                                       |                                    |

Zamknij Kopiuj do koszyka

Opis oznaczeń:

cena/ilość zwiększona przez handlowca

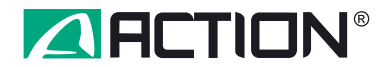